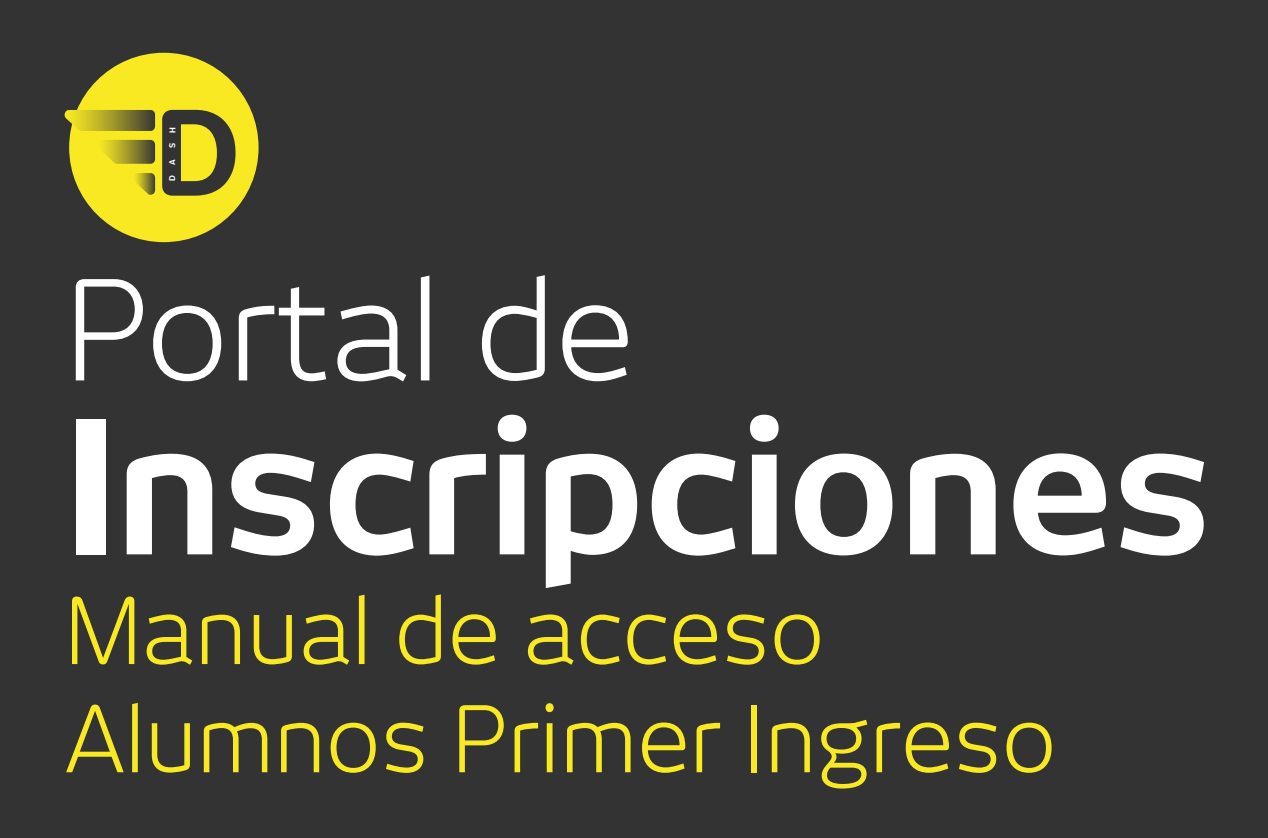

**UDEM** INSPIRANDO TU MEJOR VERSIÓN

# Portal de Inscripciones | Manual de acceso

## Paso 1

# Visita el **Portal UDEM** e ingresa tu usuario y PIN.

Es indispensable que el proceso lo realices desde una computadora.

\*De preferencia utilizar navegador Firefox

#### Para acceder al **Portal UDEM**, visita

www.udem.edu.mx, haz scroll down hasta el final del sitio en donde se encuentran los accesos directos, o haz clic en el ícono de búsqueda.

También puedes acceder al visitar: https://portal.udem.edu/

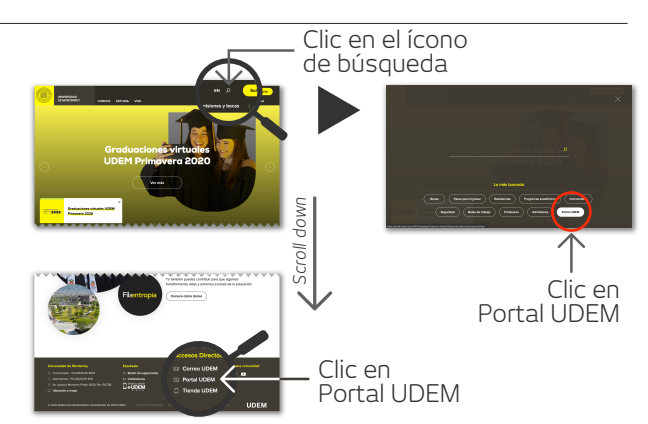

#### Paso 2

Una vez iniciada tu sesión, dirígete a la pestaña **Servicios**, y en el bloque de **Inscripciones**, haz clic en el botón **Inscríbete aquí**.

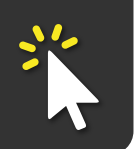

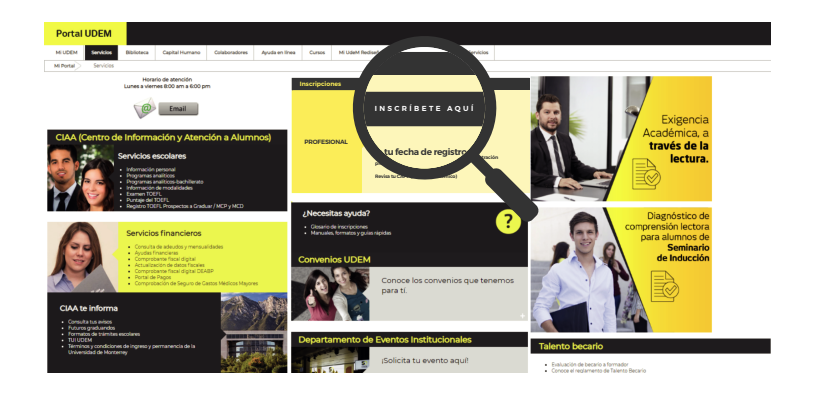

#### Paso 3

Al entrar podrás ver tus **Avisos** y **Bloqueos**. Para continuar con tu inscripción, es necesario que los revises y los resuelvas.

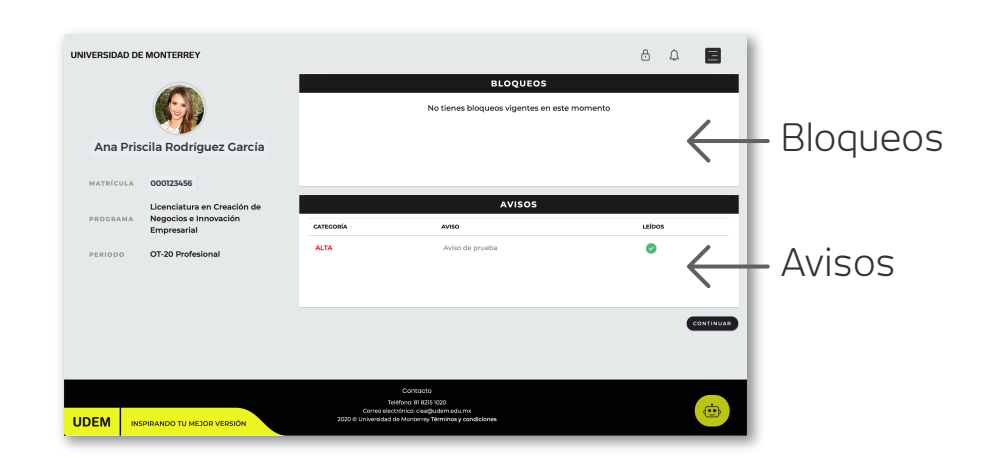

# Nota

En todo momento contarás con la orientación y soporte de nuestro *Chatbot*, con servicio las 24 horas, los 7 días de la semana. \*Seleccionar Primer Ingreso

En caso de requerir apoyo de un **ejecutivo**, el horario de atención es de lunes a viernes de 8:00 a 18:00 horas.

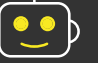

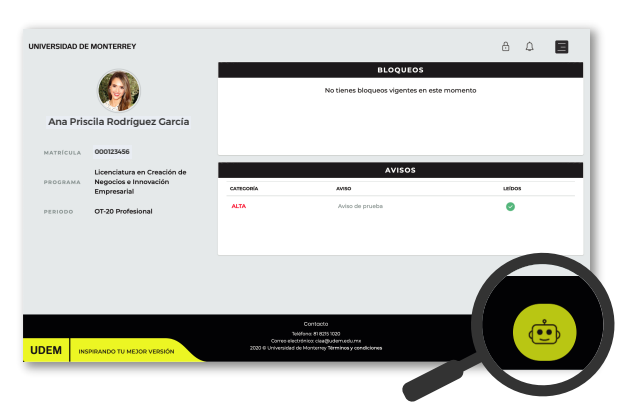

#### Horarios de atención:

Ejecutivo

De lunes a viernes de 8:00 a 18:00 horas.

#### Chatbot

Las 24 horas, los 7 días de la semana.

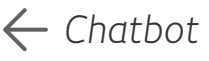

En la esquina superior derecha se encuentra el Menú principal del sitio, aquí puedes regresar al Inicio, buscar datos de Contacto, acceder al Manual de inscripción, Cerrar sesión, así como iniciar el Proceso de inscripción. 📃

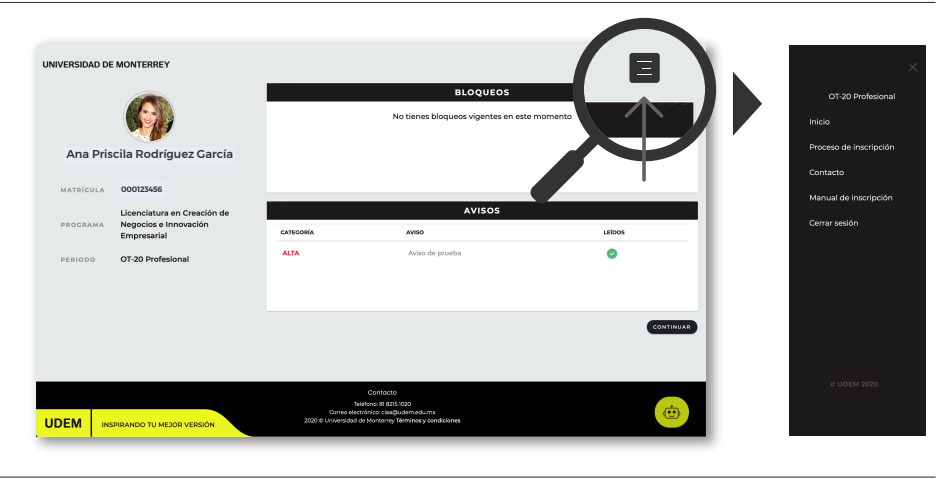

#### Paso 5

Para inscribirte, despliega el Menú principal y haz clic en Proceso de Inscripción. Aquí encontrarás los pasos a seguir, los cuales se habilitarán conforme

concluyas cada uno.

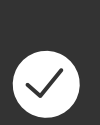

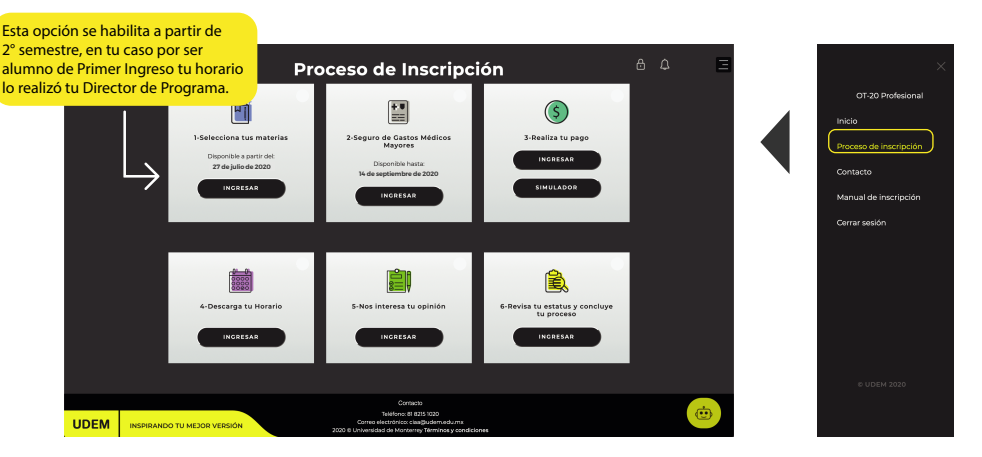

#### Paso 6

El siguiente paso consiste en adquirir un **SGMM** (Seguro de Gastos Médicos Mayores), para que estés protegido durante el semestre.

Tomando en consideración la situación actual, si no cuentas con un SGMM propio y vigente, no será obligatoria la adquisición del Seguro puesto a tu disposición por la UDEM.

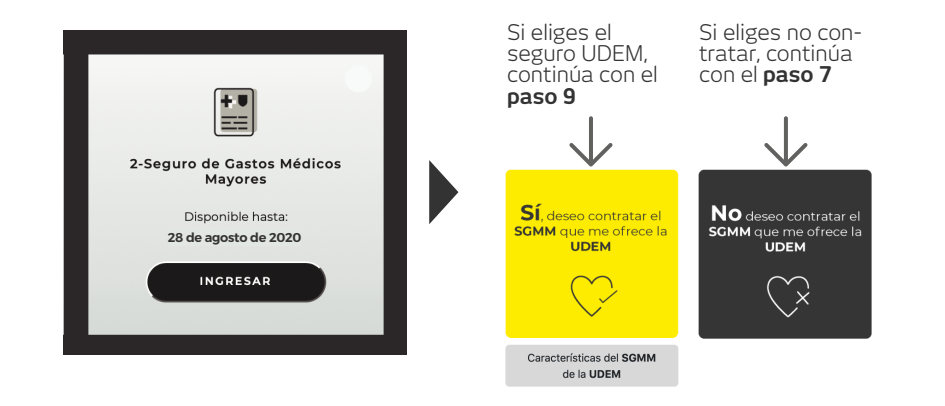

#### Paso 7

Al elegir no contratar el SGMM eres consciente del riesgo que implica no contar con e<u>ste tipo</u> de beneficios, por tanto, es necesario que hagas clic en el check en donde aceptas no contratar el servicio, y posteriormente clic en el botón Enviar para continuar con el proceso.

#### No deseo contratar el SGMM que me ofrece la UDEM

Hago constar que es mi voluntad no adquirir el Seguro de Gastos Médicos Mayores puesto a mi disposición por la Universidad de Monterrey, por lo que manifiesto que acepto las implicaciones de no contar con el mismo, entendiendo que la UDEM no será responsable en caso de sufrir alguna enfermedad o accidente durante el tiempo en que esté inscrito en la institución.

Acepto no contratar el seguro que me ofrece la UDEM 🗹 🧲 Clic en check

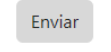

\_ Clic en enviar para continuar

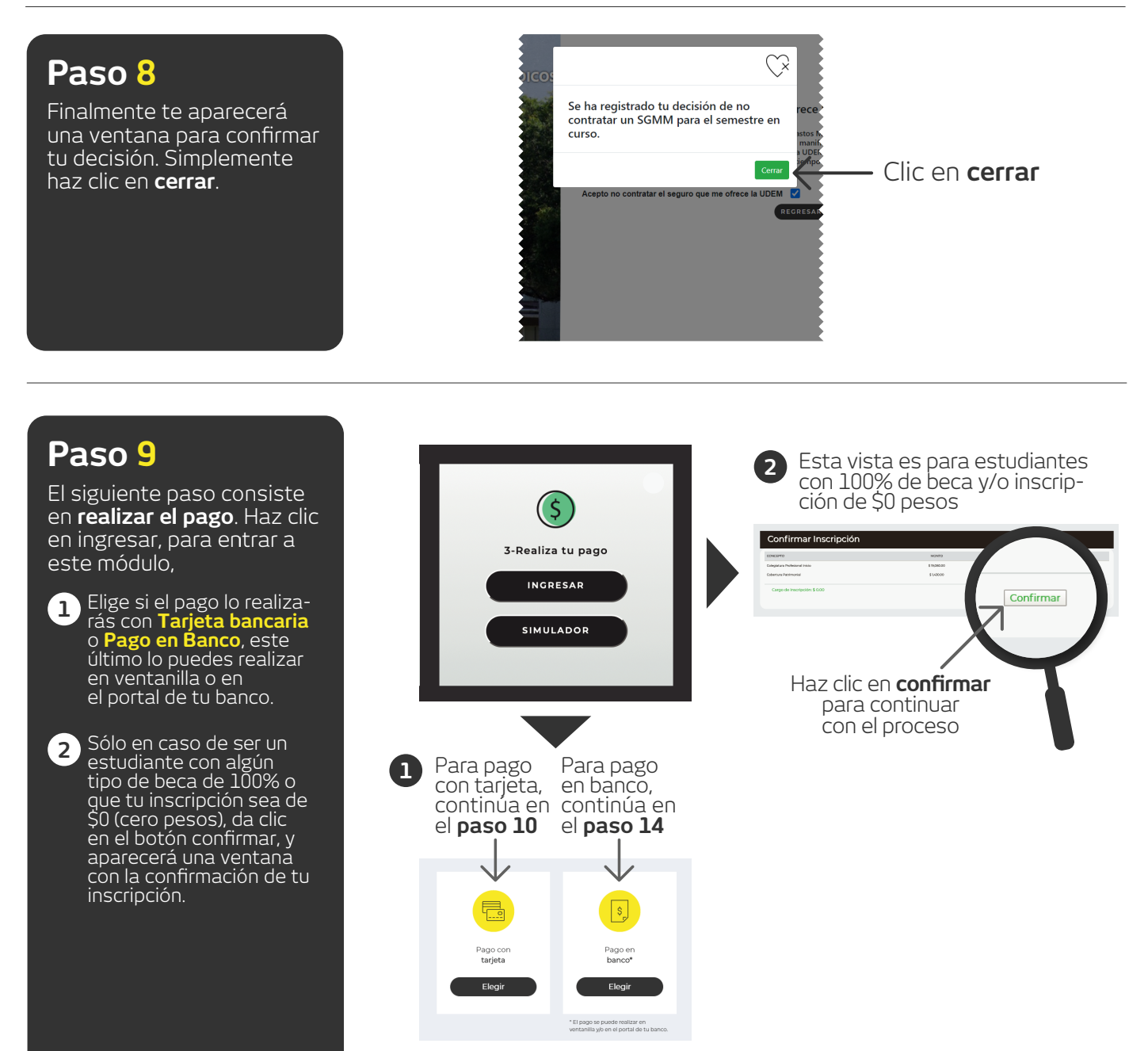

#### Al elegir Pago con Tarjeta, selecciona una de las opciones de pago: Contado, Crédito 1,

Contado, Crédito 1, Crédito 2 o Crédito 4. Al seleccionar una de las opciones, se mostrará cómo serían los pagos y el desglose de tu elección.

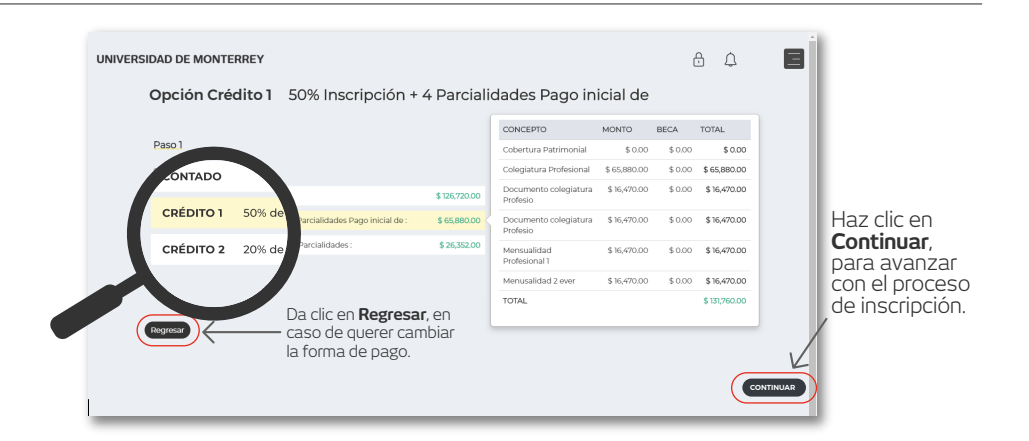

En caso de requerir factura, Haz clic en **Añadir/actualizar datos fiscales**. Si no requieres factura, omite el paso 2.

En el siguiente paso elige qué tarjeta usarás para pagar, si requieres añadir una tarjeta, haz clic en el botón **Añadir Tarjeta**.

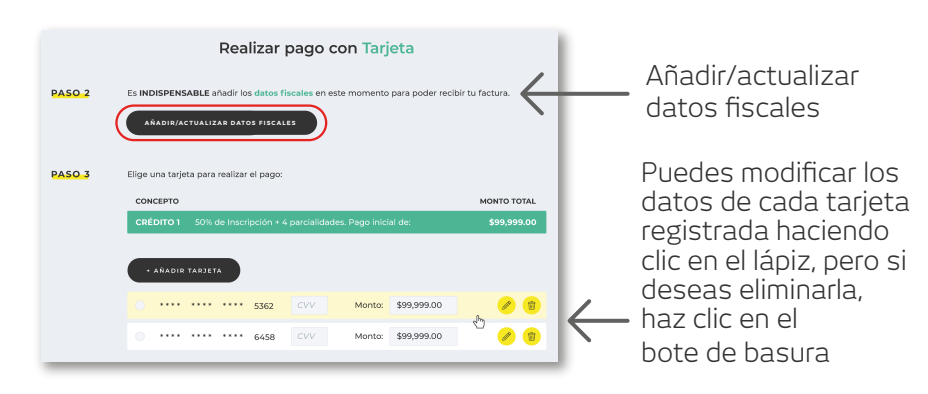

#### Paso 12

Para dar de alta una nueva tarjeta, haz clic en **añadir tarjeta**, y completa los campos que se solicitan.

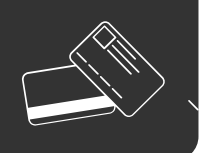

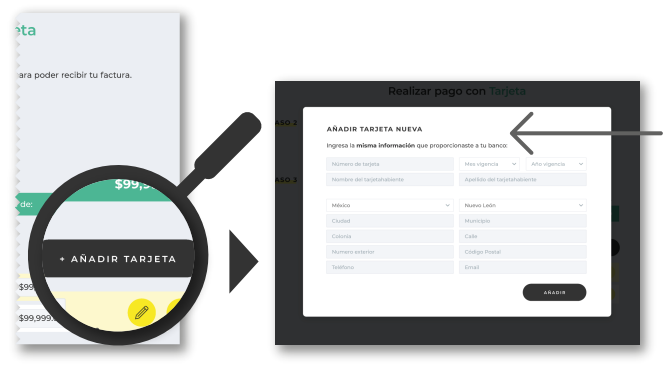

Para dar de alta una nueva tarjeta, es necesario que completes **todos** los campos que se solicitan.

#### Paso 13

Una vez dada de alta la tarjeta y seleccionarla para pago, aparecerá el paso 4 donde podrás hacer clic para realizar el pago.

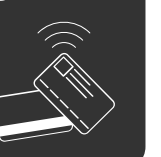

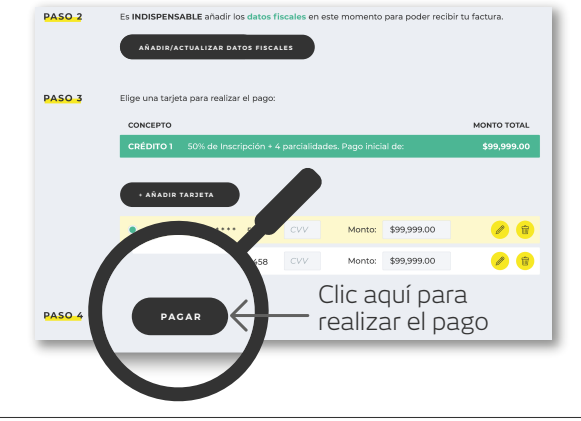

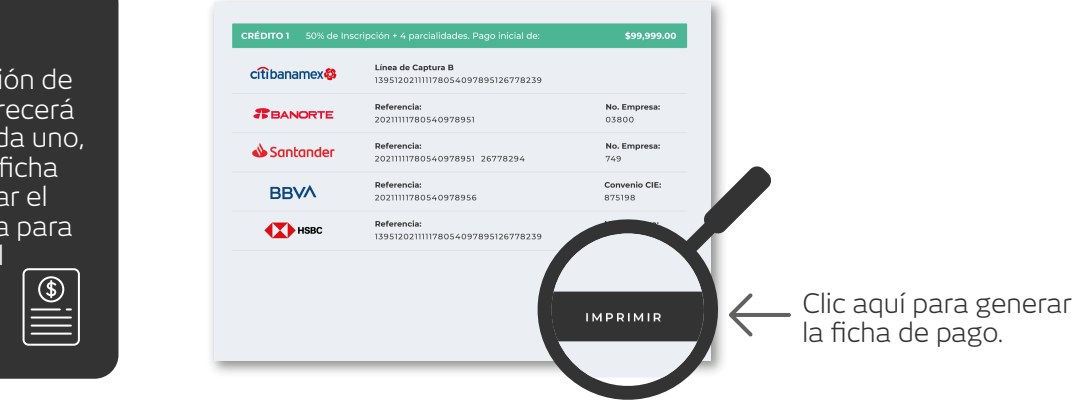

## Paso 14

Al seleccionar la opción de **Pago en Banco**, aparecerá la información de cada uno, y podrás **imprimir** la ficha de pago, o bien, tomar el número de referencia para realizarlo en el portal

de tu banco.

Después de haber realizado el pago y éste se encuentre aplicado en el sistema, podrás visualizar tu horario semanal y el botón para **descargarlo**.

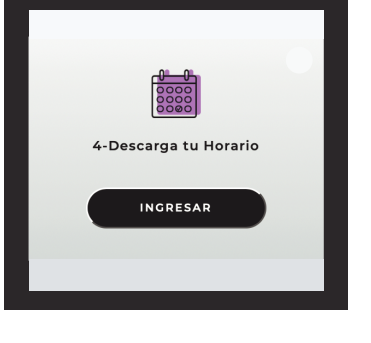

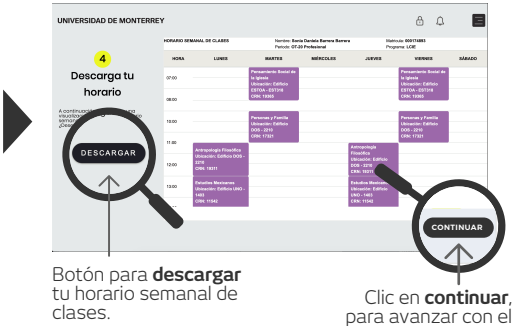

proceso de inscripción.

# Paso 17

Ayúdanos a servirte mejor. Responde una encuesta sobre tu experiencia en el proceso de inscripción.

Tus comentarios son muy valiosos y nos ayudarán a mejorar.

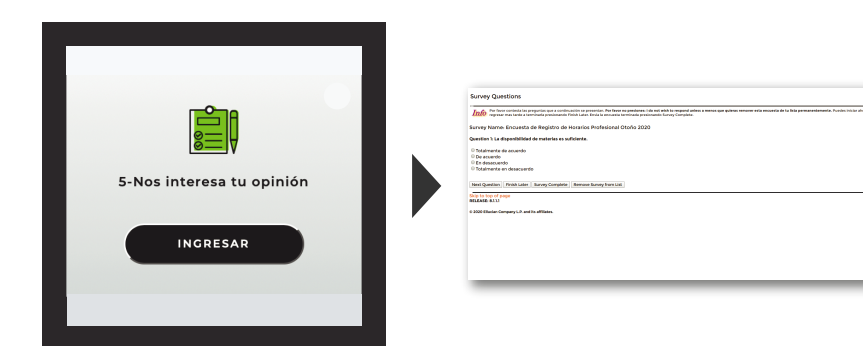

#### Paso 18

Finaliza tu proceso de inscripción. Aquí valida que hayas concluido todos los pasos anteriores. En caso de faltarte alguno, haz clic en **Regresar**.

Cuando ya aparezcan todos realizados, **jhas finalizado tu inscripción!** 

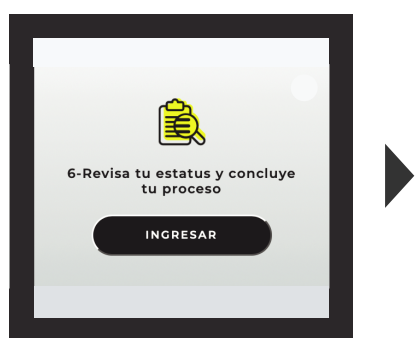

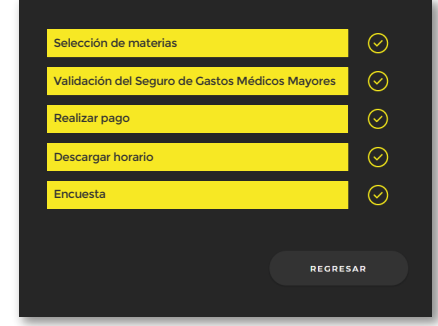